# 4. RefWorks② 使い方

・参考文献リストを作成する ・各種ファイルを保存・管理する

2024年度 情報ライブラリー

参考にした文献をリストにする

### 論文を作成するために参考にした資料やデータ

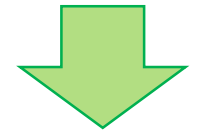

※ 参考文献として表記する = 論文のモラル

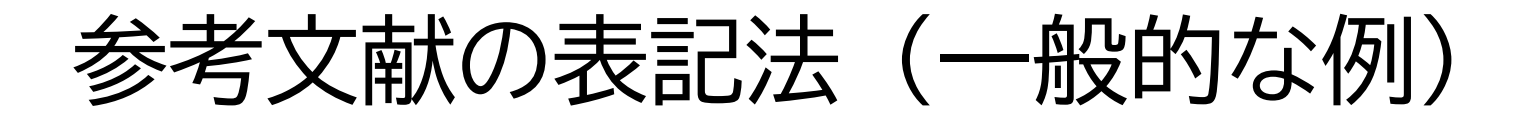

○ 図書

#### 「著者名」「出版年」「書名」「出版社」

※出版社が国外の場合は「出版地」

※翻訳があるものについては、翻訳書についての情報も記す

○ 推誌

#### 「著者名」「刊行年」「論文名」「掲載雑誌名」 「掲載巻号」「掲載ページ」

※外国語(欧文)の論文タイトルは引用符("")をつける

文献管理ツール RefWorksを使うと簡単にリストを作れます

書名、雑誌名、著者、出版社などを 「書誌情報」とも言います。 本や雑誌を探すのに役に立つ情報です。

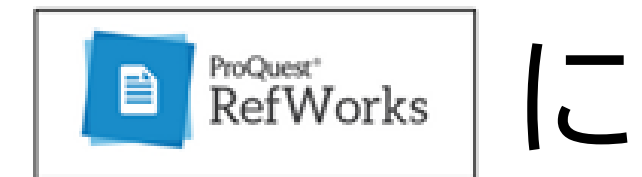

## 書誌情報を登録する

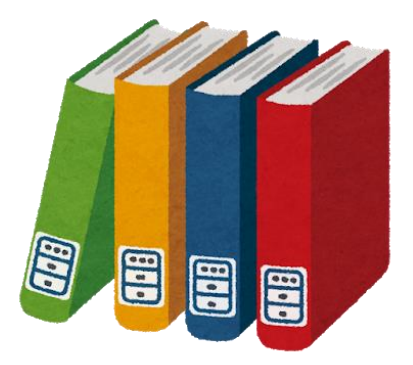

3

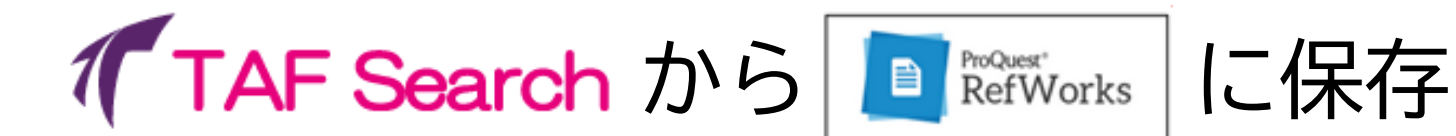

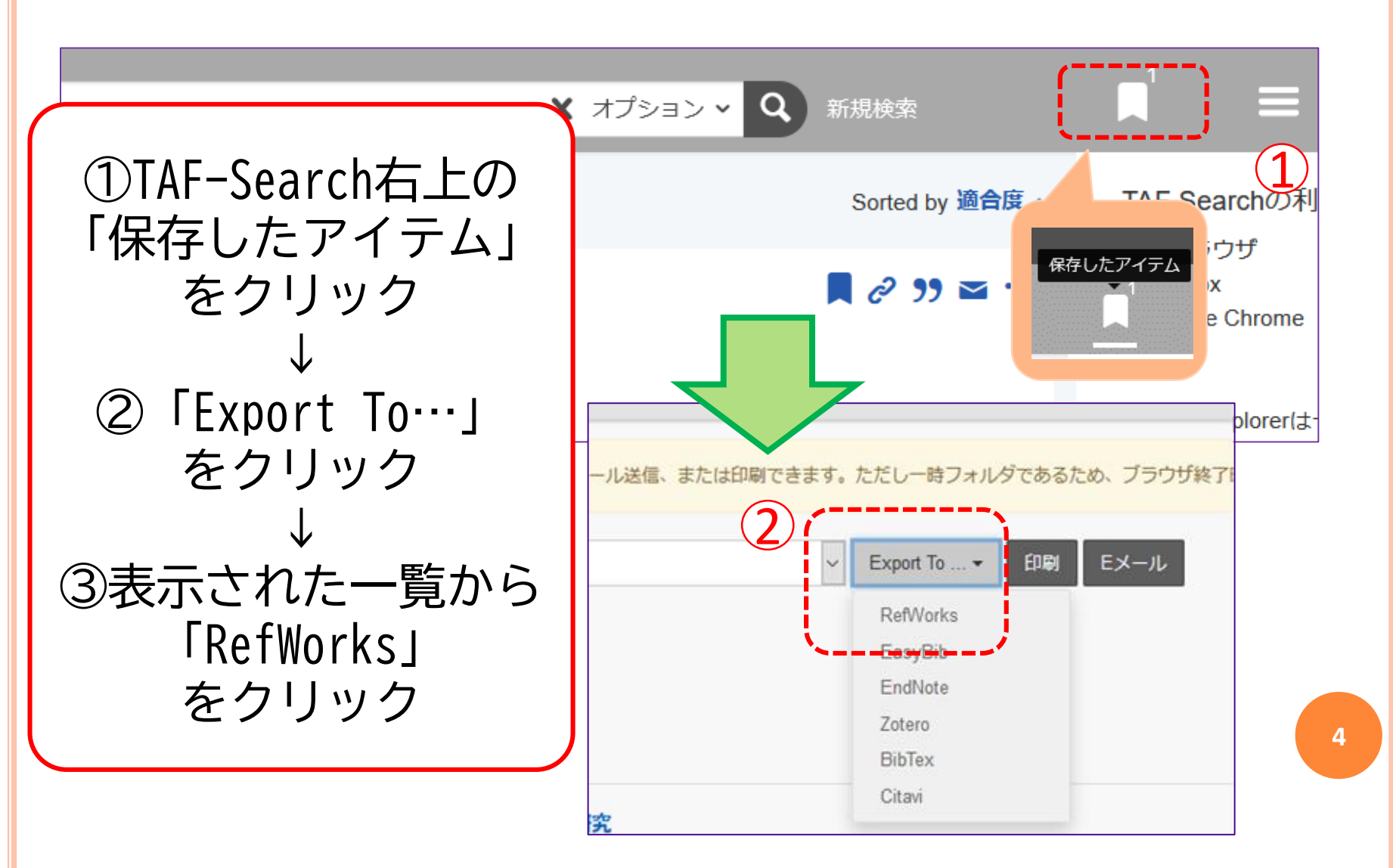

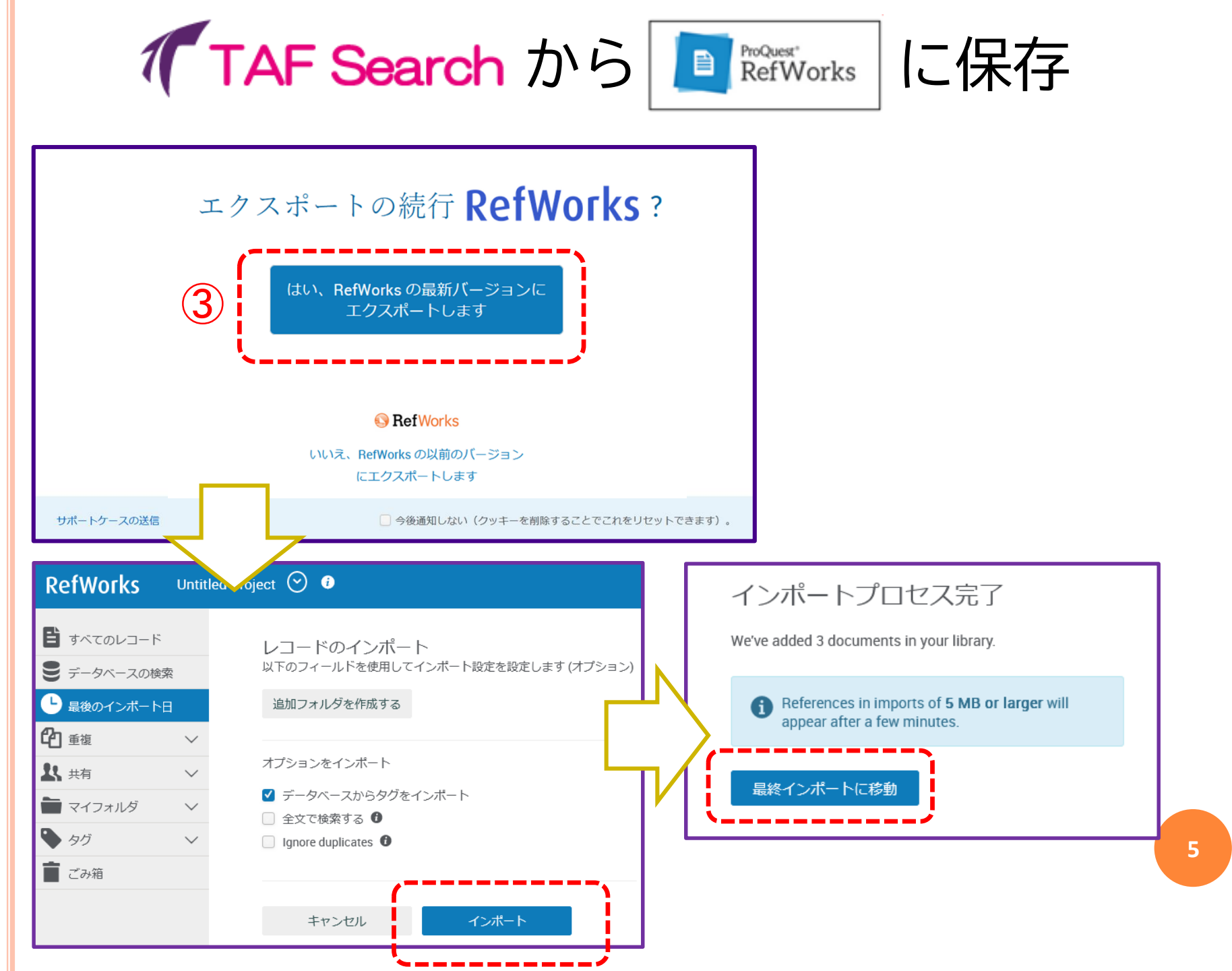

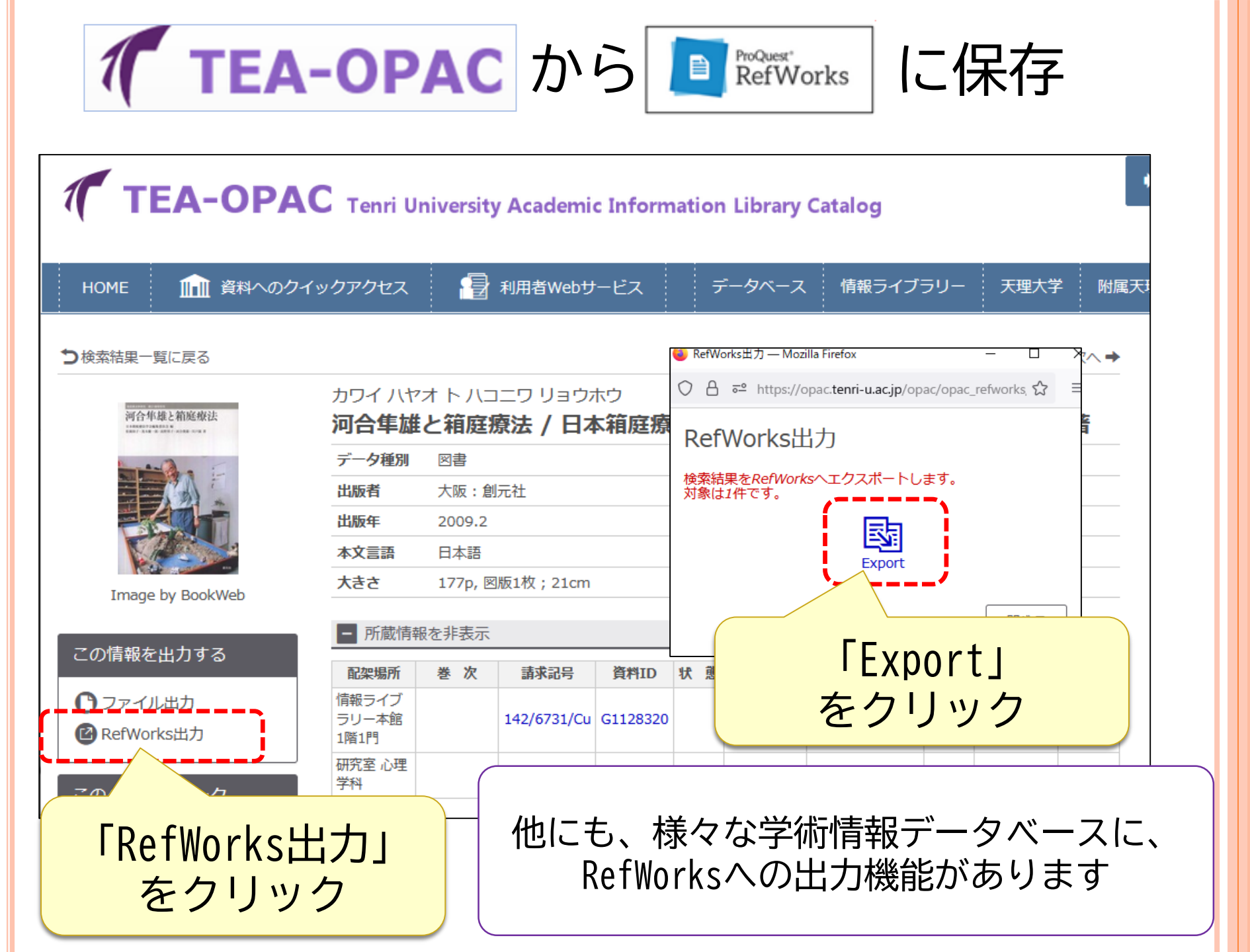

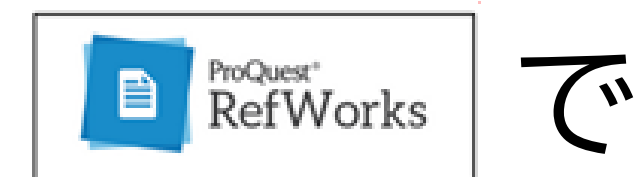

### 参考文献リストを作成する

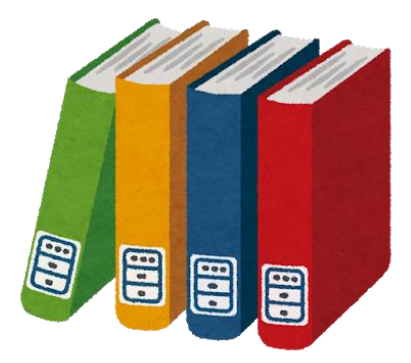

7

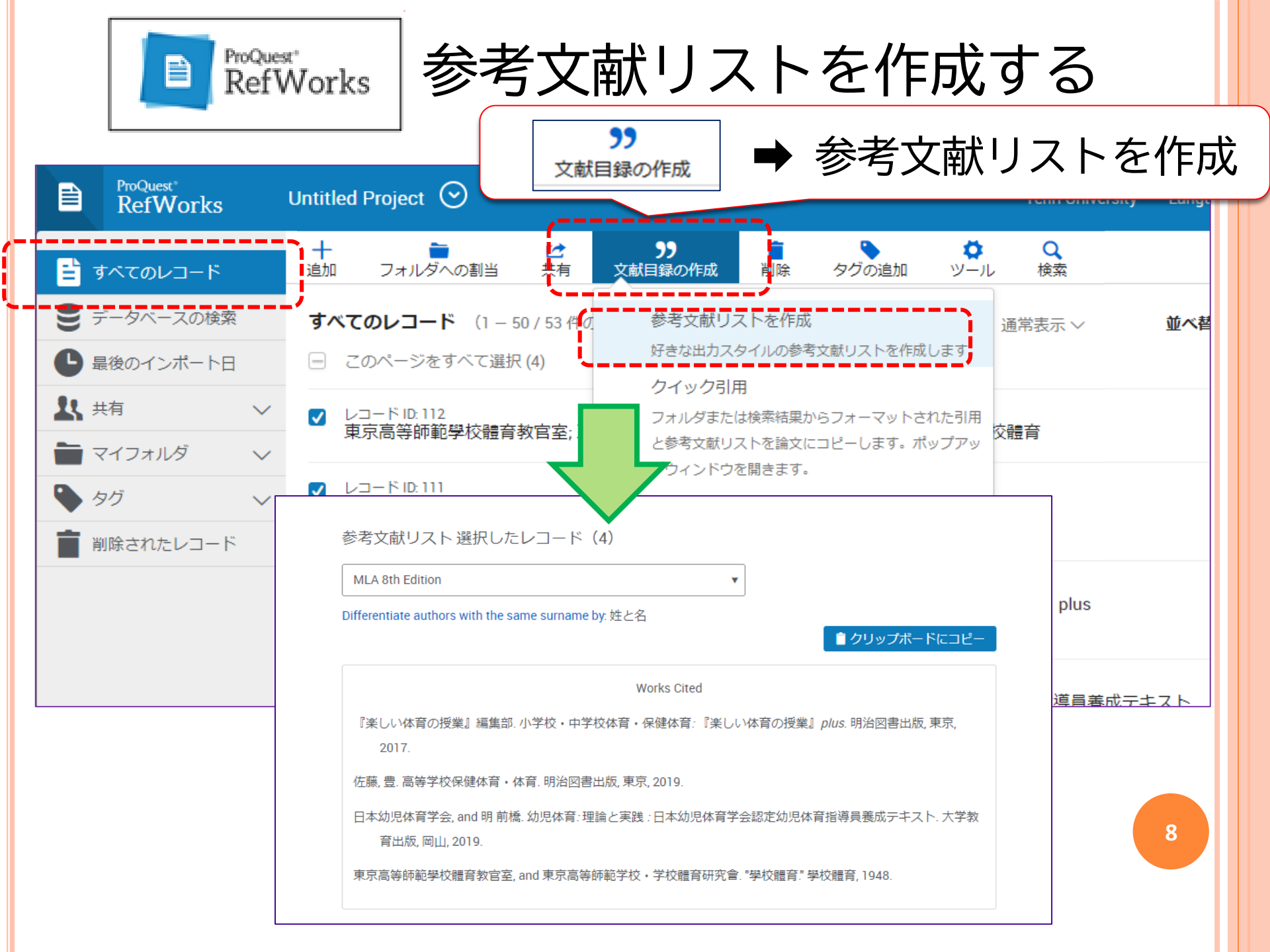

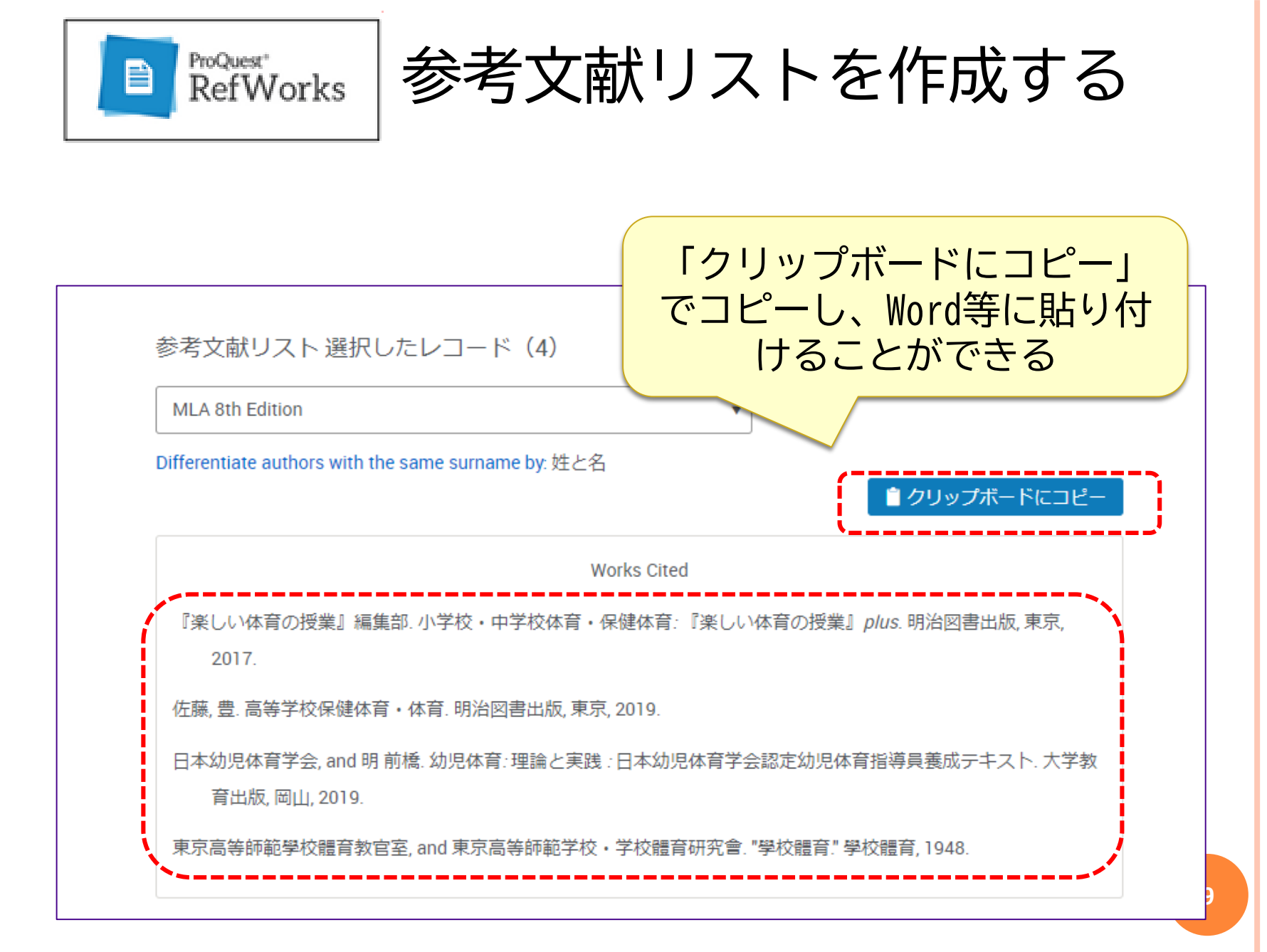

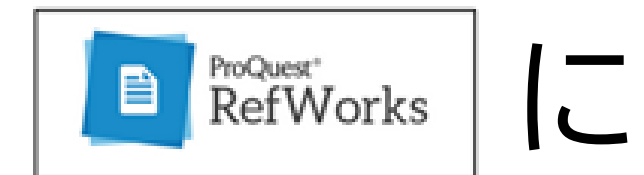

## 各種ファイルを保存する

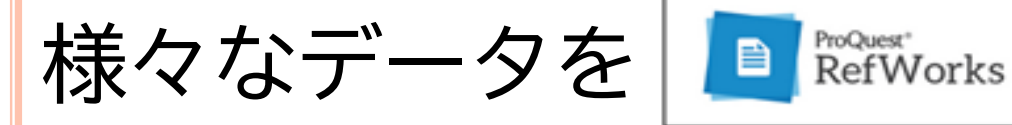

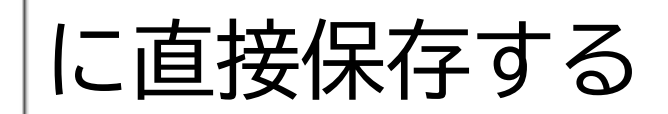

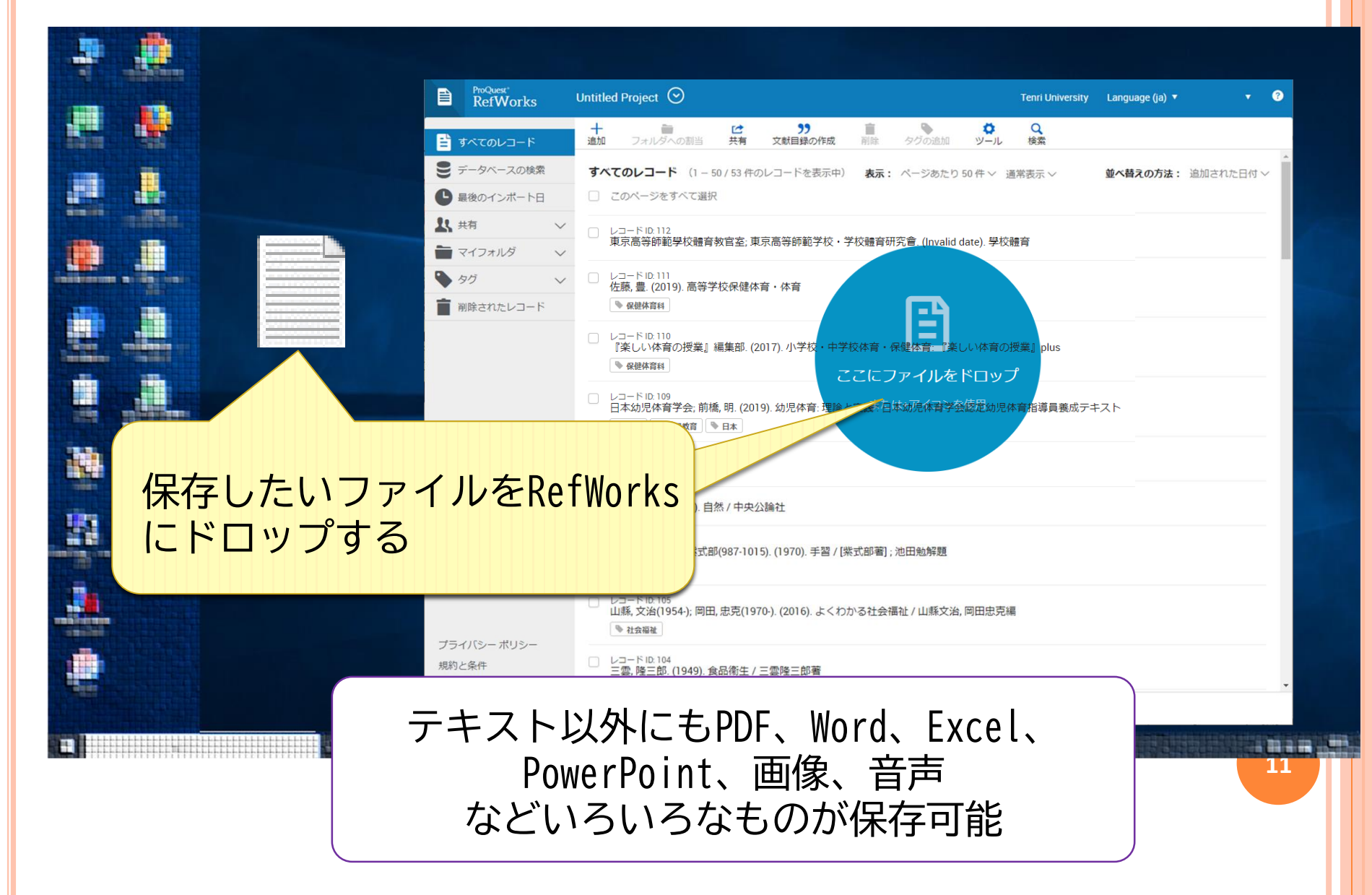